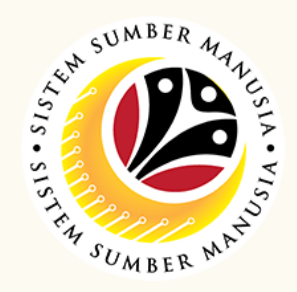

This module allow employees to be reminded of their next eligibility, submit the Leave Allowance (LA) applications online and view the status of the applications via SSM Employee Self-Service (ESS).

Below are the quick guide for LA Endorser to Endorse / Rework / Reject Leave Allowance application:

## Endorse / Rework / Reject LA Application

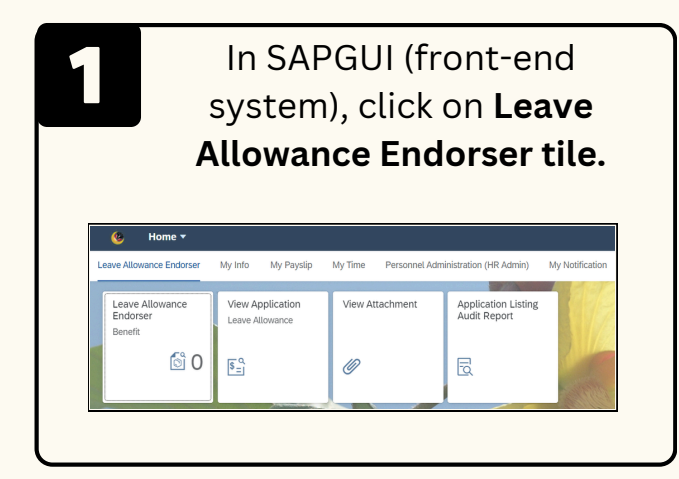

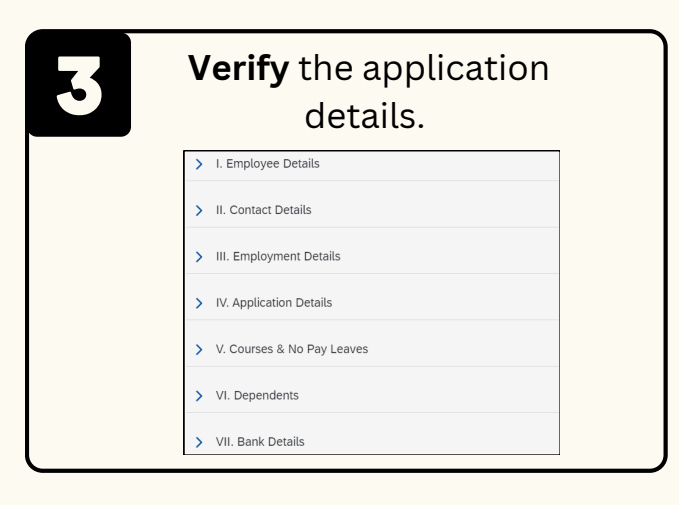

Select and review Application Notes & Historical Data icon, if any.

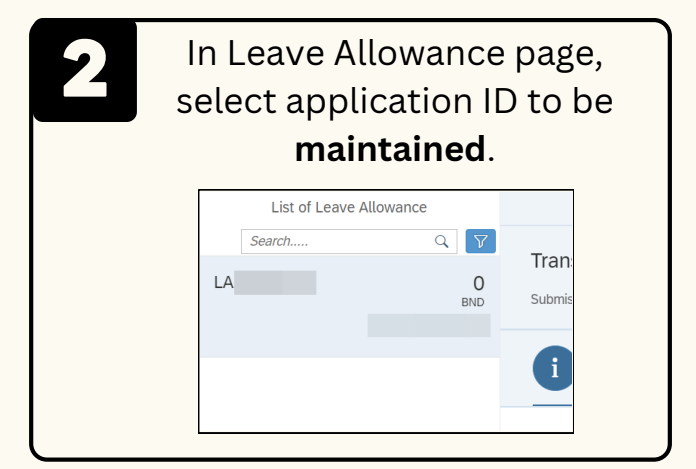

|                                                           | LICK                                | CHECKDU                       | ۱.     |  |
|-----------------------------------------------------------|-------------------------------------|-------------------------------|--------|--|
| i 🖉 🗐                                                     |                                     |                               |        |  |
| Open Personal Attachments  Requestor has confirmed that t | he necessary documents have been up | ploaded to their SSM profile. |        |  |
| Supporting Document Type                                  | File Name                           | Maximum Size                  | Action |  |
|                                                           | No da                               | ita                           |        |  |

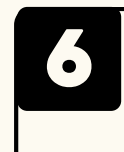

Tick **Declaration** checkbox.

|                                                                                                    | Declaration         Image: Segala butir-butir keterangan yang saya turunkan dalam borang ini adalah saya mengaku bahawa saya boleh dikenakan tindakan undang (tei mana-mana peraturan-peraturan yang berkaitan dengan kelakuan dan tata Jika didapati butir-butir keterangan adalah palsu, mengelirukan atau tidak terhubung dengan permohonan ini dan menuntut balik pembayaran yang terhubung dengan permohonan ini dan menuntut balik pembayaran yang terhubu |
|----------------------------------------------------------------------------------------------------|----------------------------------------------------------------------------------------------------|
| Depending on scenario:-<br>i) Click <b>Endorse</b> to endorse<br>application.<br>ii) Click <b>Rework</b> to send application<br>back to applicant.<br>iii) Click <b>Reject</b> to reject application.<br><b>Endorse Rework Reject</b> | Fill in remarks & click Endorse<br>/ Rework / Reject button for<br>confirmation.                                                                                                    |

Please refer to the **User Guide** for a step-by-step guide. **Leave Allowance User Guide** is available on **SSM Info Website**: www.jpa.gov.bn/SSM

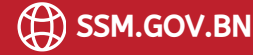